#### Инструкция по настройке Wi-Fi камеры Hikvision DS-2CD-VC1W

Для подключения камеры вам понадобится:

#### Камера

Стационарный компьютер, ноутбук с подключением к сети интернет или смартфон на системе Android или iOS с установленным приложением «Умный Дом» от Ростелеком.

Обеспечьте в помещении, где будет стоять камера, стабильный сигнал Wi-Fi сети. Если уровень сигнала Wi-Fi оставляет желать лучшего, советую воспользоваться Wi-Fi повторителем.

## Внешний вид упаковки:

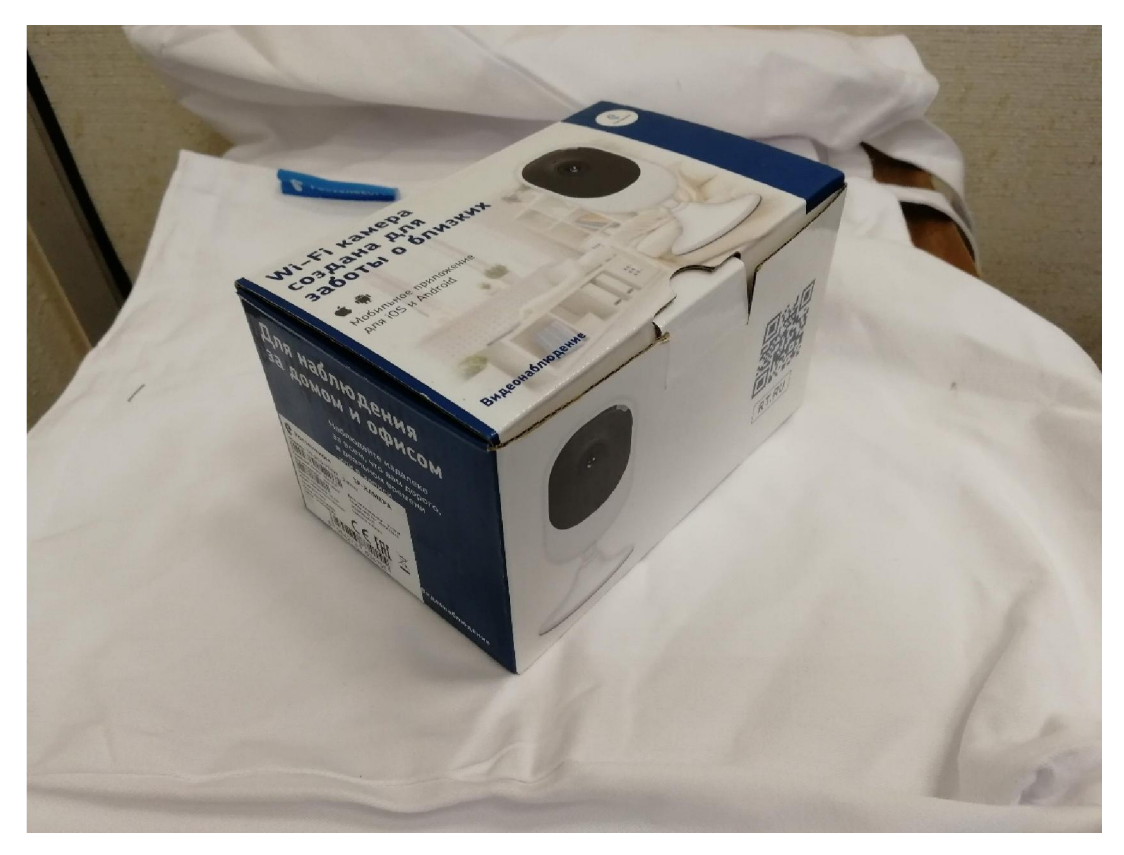

#### Комплектация камеры:

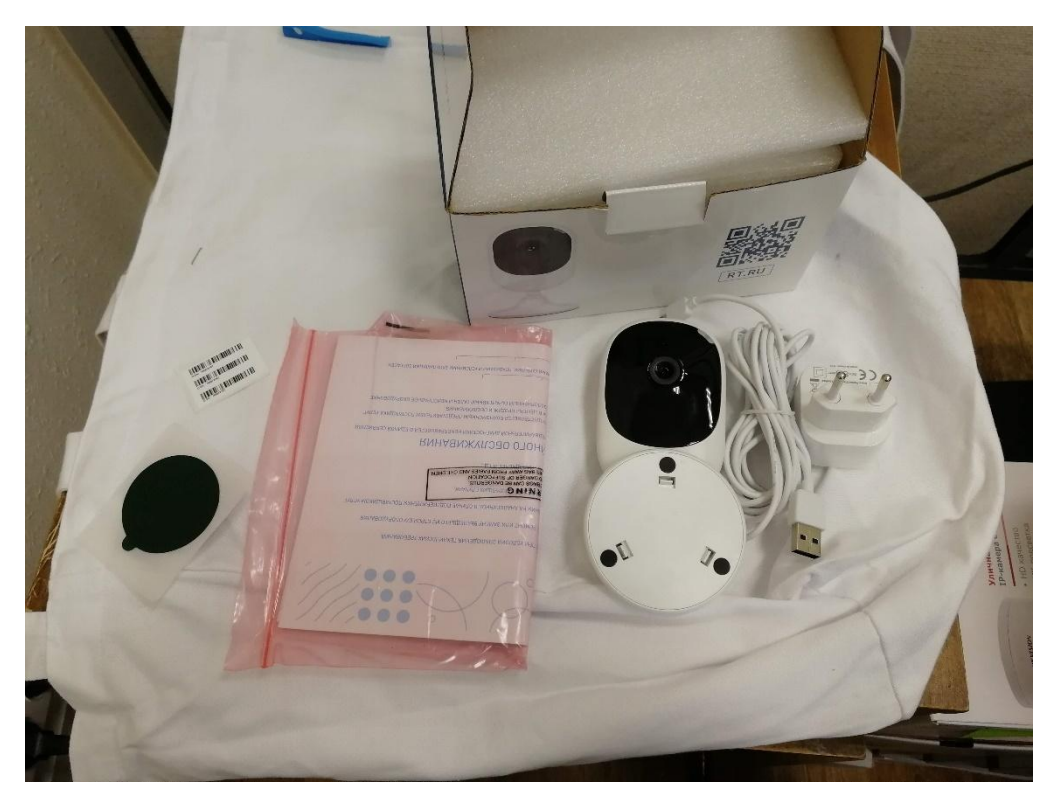

- Wi-Fi HD-видеокамера DS-2CD-VC1W
- адаптер питания
- USB-кабель питания
- клейкая пластина для крепления к поверхности
- инструкция
- гарантийный талон
- самоклеющиеся наклейки со штрихкодом

# Технические характеристики:

| S.                      | Матрица:                       | 1/4" Progressive Scan CMOS                                                                                                    |
|-------------------------|--------------------------------|----------------------------------------------------------------------------------------------------|
|                         | Эффективных пикселей:          | 1280 x 720                                                                                                    |
|                         | Минимальная освещенность:      | 0.01 Люкс/ F1.2; 0 Люкс с ИК                                                                                                    |
|                         | Скорость электронного затвора: | 1/25c ~1/100,000c                                                                                                    |
|                         | Линза:                         | f=2.8мм / F2.0                                                                                                    |
| Камера                  | День / Ночь:                   | ICR фильтр                                                                                                    |
|                         | Динамический диапазон:         | DWDR                                                                                                    |
|                         | Цифровое шумоподавление:       | 3D DNR                                                                                                    |
|                         | Угол обзора:                   | 92°                                                                                                    |
|                         | Видео параметры:               | Насыщенность / Яркость / Контрастность - настраивается с помощью программного<br>обеспечения клиента или веб-браузером           |
|                         | Видео сжатие:                  | H.264/MJPEG                                                                                                    |
| Стандарт сжатия         | Видео битрейт:                 | 32 Kbps~8Mbps                                                                                                    |
| Стандарт сжатия<br>Кадр | Аудио сжатие:                  | G.711/G.726                                                                                                    |
| Vana                    | Макс Разрешение изображения:   | 1280x720                                                                                                    |
| Кадр                    | Частота кадров:                | 1280х720 - 25кадров/с, 720р - 25кадров/с                                                                                         |
|                         | Протоколы:                     | TCP/IP, ICMP, HTTP, HTTPS, FTP, DHCP, DNS, DDNS, RTP, RTSP, RTCP, PPPoE, NTP, UPnP, SMTP, SNMP, IGMP, 802.1X, QoS, IPv6, Bonjour |
|                         | Совместимость:                 | ONVIF, PSIA, CGI, ISAPI                                                                                                    |
| Com                     | Хранилище:                     | Поддержка Micro SD (SD/SDHC/SDXC) до 64Гб, NAS (NFS, SMB/CIFS)                                                                   |
| Celb                    | Wi-Fi                          | Standard: IEEE802.11b, 802.11g, 802.11n. Frequency: 2.4 GHz ~ 2.4835. Bandwidth: 20/40MHz                                        |
|                         | Интеллектуальная тревога:      | Motion Detection, Video Tampering, Video Loss, Network Disconnect, IP address conflict, Storage<br>exception                     |
|                         | Водяной знак:                  | Поддерживается                                                                                                    |
| Интерфейс               | Аудио:                         | Встроенный микрофон и динамик                                                                                                    |
| 3                       | Питание:                       | DC 5B±10%                                                                                                    |
|                         | Потребляемая мощность:         | 3.5BT                                                                                                    |
| 05                      | ИК подсветка:                  | до 10 метров                                                                                                    |
| Оощие                   | Рабочая температура:           | -10°C ~ 60°C                                                                                                    |
|                         | Размеры:                       | ф70х116 мм                                                                                                    |
|                         | Bec:                           | 400r                                                                                                    |

# Лицевая сторона камеры:

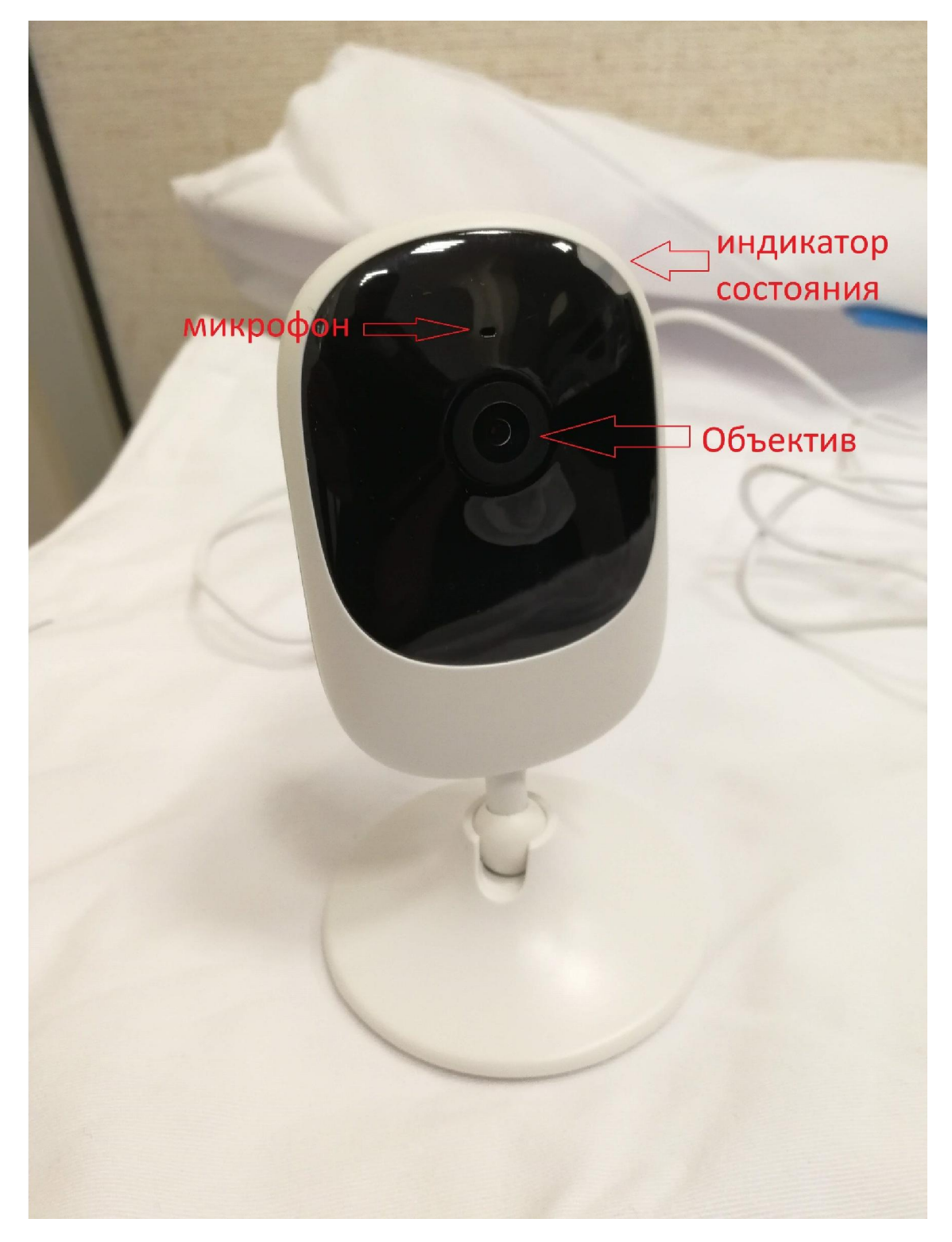

# Сигналы индикатора:

| горящий красный  | камера включается (процесс может продолжаться около<br>минуты с момента подключения камеры к питанию) |
|------------------|----------------------------------------------------------------------------------------------------|
| мигающий красный | камера готова к считыванию QR-кода                                                                    |
| горящий синий    | камера подключена к сети Wi-Fi                                                                        |

#### Тыльная сторона:

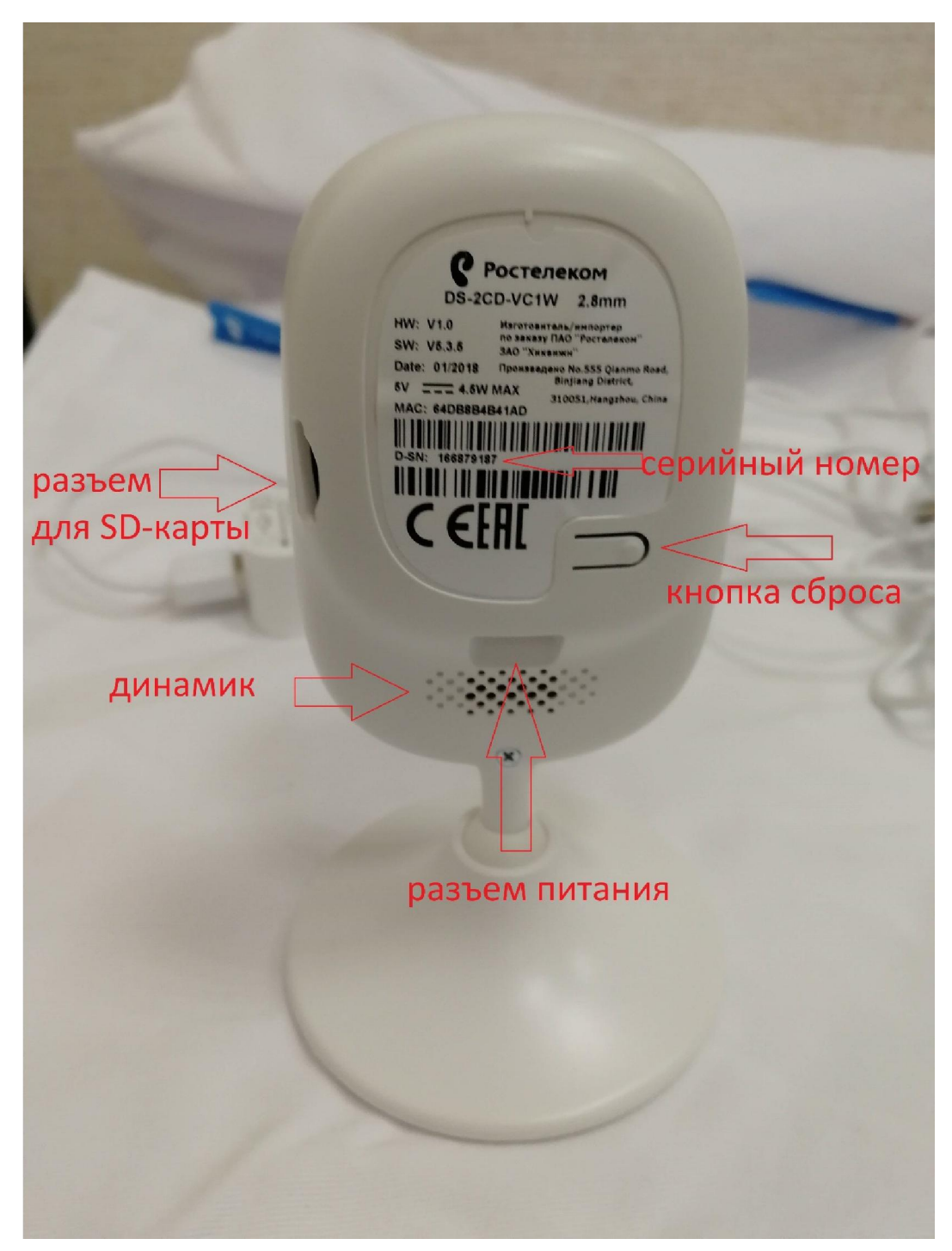

#### Первое включение:

Распакуйте камеру. Перед тем, как подключить камеру к сети первый раз, советую произвести сброс камеры.

#### Сброс камеры:

Найдите на тыльной стороне камеры кнопку сброса. Нажмите и удерживайте палец на этой кнопке. Продолжая удерживать кнопку сброса, подключите камеру в электрическую сеть. Продолжайте удерживать палец на кнопке в течении 30 секунд.

При подключении камеры к электрической сети индикатор загорится синим. После истечения 30 секунд отожмите палец от кнопки сброса. Через 10-15 секунд вы должны услышать негромкий щелчок, сигнализирующий о перезагрузке камеры, индикатор будет показывать красным

(немигающим). Дождитесь одиночного звукового сигнала, сигнализирующего о том что камера сброшена и готова к настройке. Может занять до минуты, при этом индикация камеры поменяется и будет мигающим красным. Если одиночный звуковой сигнал не прозвучал – произведите сброс камеры ещё раз.

# Подключение камеры к сети Wi-Fi:

Убедитесь, что в помещении, где вы настраиваете камеру, есть сеть Wi-Fi. Для подключения камеры необходим стабильный выход в интернет.

Запустите браузер на компьютере. Перейдите в систему «Умный дом» по ссылке:

# https://lk.smarthome.rt.ru/

Либо введите в строке поиска «Умный Дом Ростелеком» и перейдите по первой ссылке в результате.

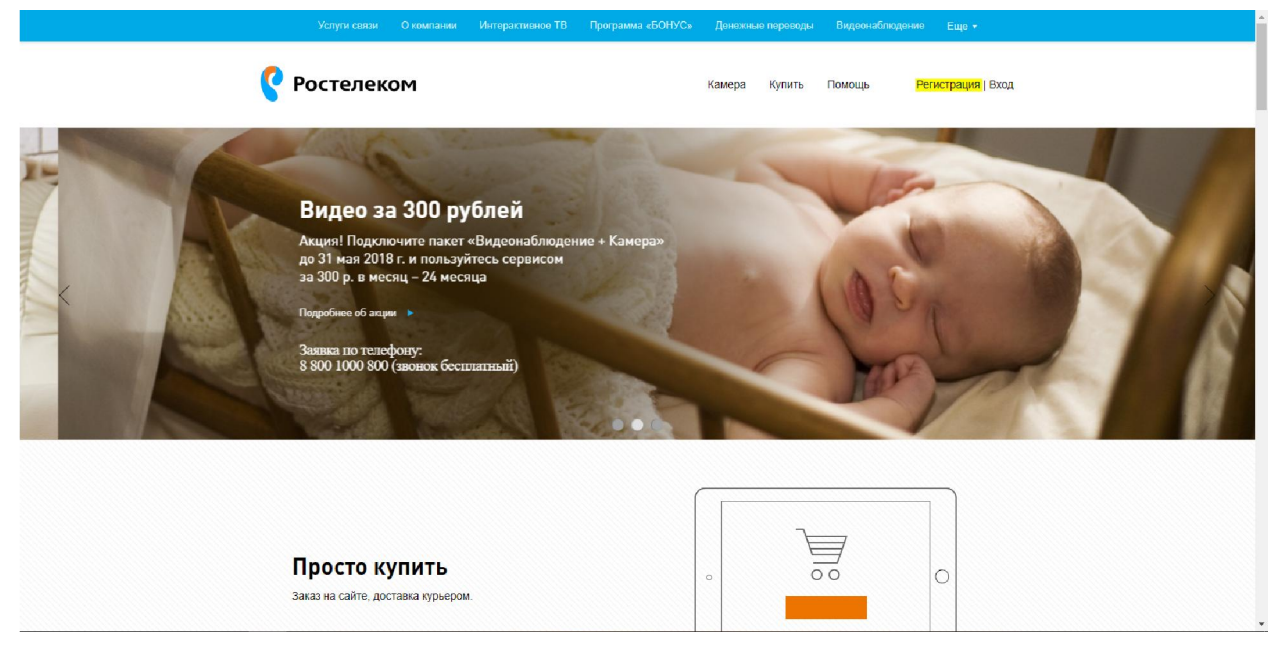

Вы попадаете на главную страницу:

Нажмите на кнопку «Регистрация», если нужно зарегистрировать пользователя в системе. Если у пользователя уже есть аккаунт, нажимаем кнопку «Вход» правее кнопки Регистрации.

При регистрации необходимо ввести персональные данные, поставить галочки для согласия на их обработку и нажать кнопку «Регистрация».

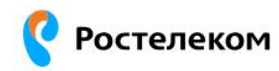

| Представьтесь, пожалуйс                                             | та                                 |                                                              |                        |                     |   |
|---------------------------------------------------------------------|------------------------------------|--------------------------------------------------------------|------------------------|---------------------|---|
| Утькин                                                              | ~                                  | Путькин                                                      | ~                      | Калаутькин          | ~ |
| lанные будут использоваться                                         | а для вашей идент                  | ификации                                                     |                        |                     |   |
| Регион                                                              |                                    | Email                                                        |                        | Телефон             |   |
| Камчатский край                                                     | *                                  | ytkinpytkin@mail.ru                                          | ~                      | +7 (999) 999-99-99  | ~ |
|                                                                     |                                    | На ваш e-mail будет отправлен<br>ссылкой для продолжения реп | ю письмо с<br>истрации |                     |   |
| <ul> <li>Регистрируясь на по</li> <li>Согласие на обрабо</li> </ul> | ортале, вы прин<br>отку персональн | имаете условия договора-офе                                  | ерты и дополни         | тельного соглашения |   |

После этого придет на указанный адрес почты придет письмо с сылкой для авторизации в системе. После этого можно перейти ко входу в систему. Перед собой мы видим данное окно. Вводим логин/пароль:

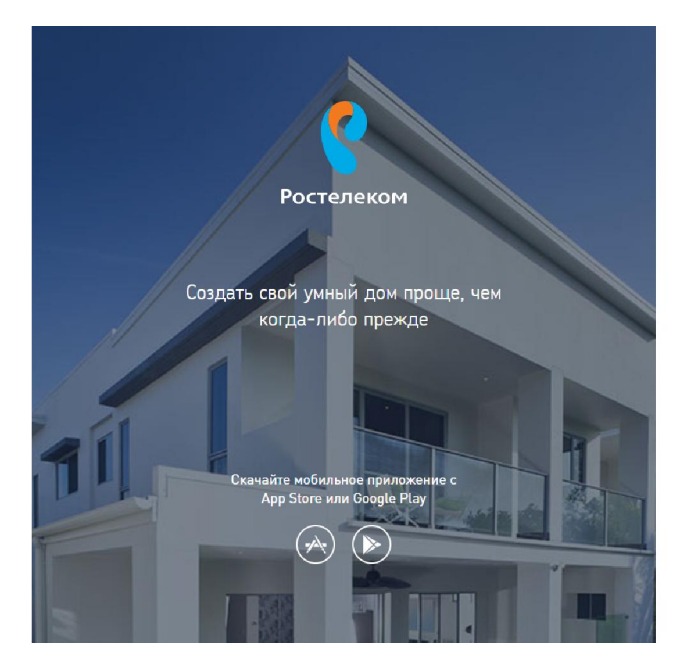

|   | АВТОРИЗАЦИЯ<br>Для входа введите логин и пароль |
|---|-------------------------------------------------|
|   | E-mail                                          |
| ∂ | Введите пароль                                  |
|   | Войти                                           |
|   | Забыли пароль?<br>Регистрация                   |

Нажимаем кнопку «Войти».

#### Мы попадаем на главный экран:

| Ç  | Ростелеком      |                 | ¢ | Мой дом<br>Без контроллера | Кисленко Алексан<br>bohan92@mail.ru |
|----|-----------------|-----------------|---|----------------------------|-------------------------------------|
| G  | Рабочий стол    | Рабочий стол    |   |                            | 🖏 Настроить                         |
| 4  | Мои устройства  | История событий |   |                            |                                     |
|    | События         |                 |   |                            |                                     |
| ŝ  | Настройки       |                 |   |                            |                                     |
| ?  | Помощь          |                 |   |                            |                                     |
|    |                 |                 |   |                            |                                     |
|    |                 |                 |   |                            |                                     |
|    |                 |                 |   |                            |                                     |
| 15 | CKUPPLITE MENIN |                 |   |                            |                                     |
| Å  | Online-магазин  |                 |   |                            | (9)                                 |

Нажимаем на вкладку «Мои Устройства» в левом столбце.

Видим, что у нас в системе не подключено ни одного устройства. Если в систему уже установлены какие-либо устройства, то можно добавлять камеру. Камера с устройствами не конфликтовать не будет.

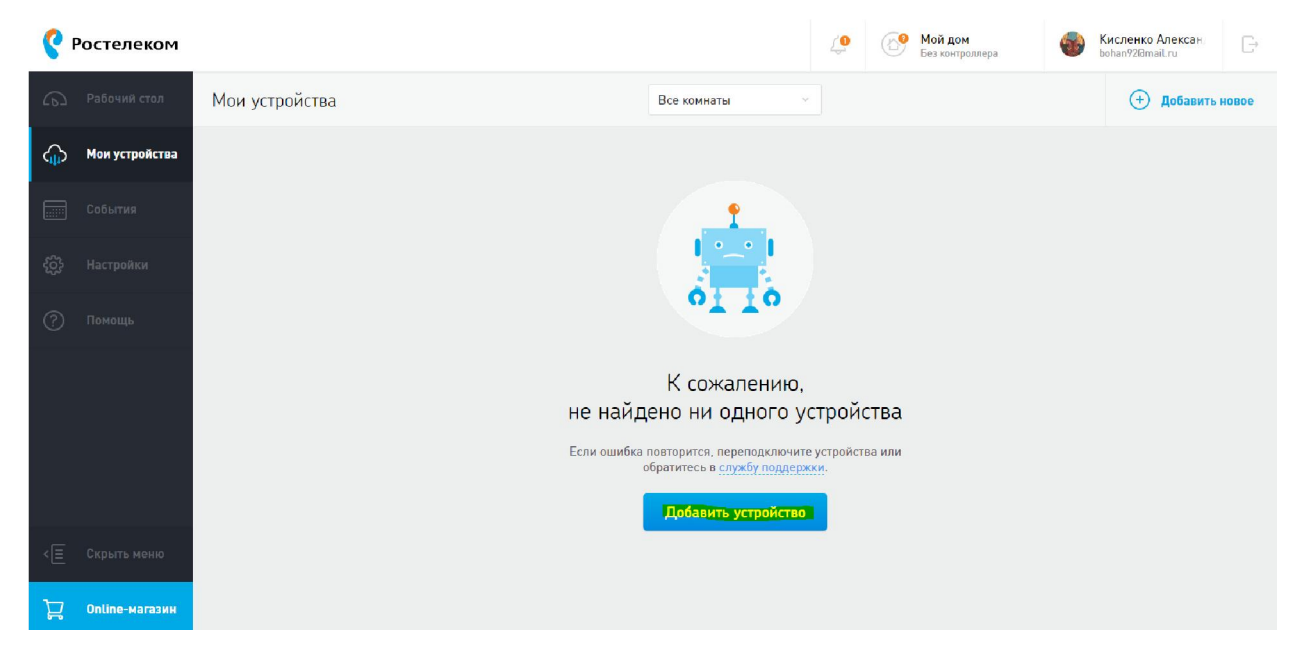

Нажимаем кнопку «Добавить устройство».

## Видим данное окно:

| 🥐 Ростелеком                    |               |                                                                                                    | <u>(</u> | 6           | <b>Мой дом</b><br>Подключён | • | Кисленко Алексан<br>bohan92Юmail.ru | B |
|---------------------------------|---------------|----------------------------------------------------------------------------------------------------|----------|-------------|-----------------------------|---|-------------------------------------|---|
| 263 Рабочий стол M              | ои устройства | Все комнаты 🗸 🗸                                                                                           |          |             |                             |   |                                     |   |
| ( <sub>ф)</sub> Мои устройства  |               | ПОДКЛЮЧЕНИЕ УСТРОЙСТВ ×                                                                                   |          |             |                             |   |                                     |   |
| События                         |               |                                                                                                    | )        |             |                             |   |                                     |   |
| <ul><li>(3) Настройки</li></ul> |               |                                                                                                    |          |             |                             |   |                                     |   |
| 🕐 Понощь                        |               | Подключить видеокамеру<br>Для подключения видеокамеры не требуется<br>наличие контроллера                 |          |             |                             |   |                                     |   |
|                                 |               | Подключить устройство Z-Wave<br>Для подключения устройств типа Z-Wave<br>необходимо подключить контроллер | )<br>ЙС  | тва<br>аили |                             |   |                                     |   |
|                                 |               | Подключать устройства позже                                                                               |          |             |                             |   |                                     |   |
| <≘ Скрыть меню                  |               |                                                                                                    |          |             |                             |   |                                     |   |
| 🖵 Online-магазин                |               |                                                                                                    |          |             |                             |   |                                     |   |

Нажимаем на ссылку «Подключить камеру».

| Wi-Fi-камера Ростелеком                            |  |
|----------------------------------------------------|--|
| Распакуйте видеокамеру и включите её в<br>розетку. |  |
|                                                    |  |
| Продолжить                                         |  |
| У меня другая камера                               |  |

Проверяем, включена ли камера в розетку и нажимаем кнопку «Продолжить».

Читаем сообщение. Проверяем еще раз, что индикатор на нашей камере горит красным и жмем кнопку «Мигает красным».

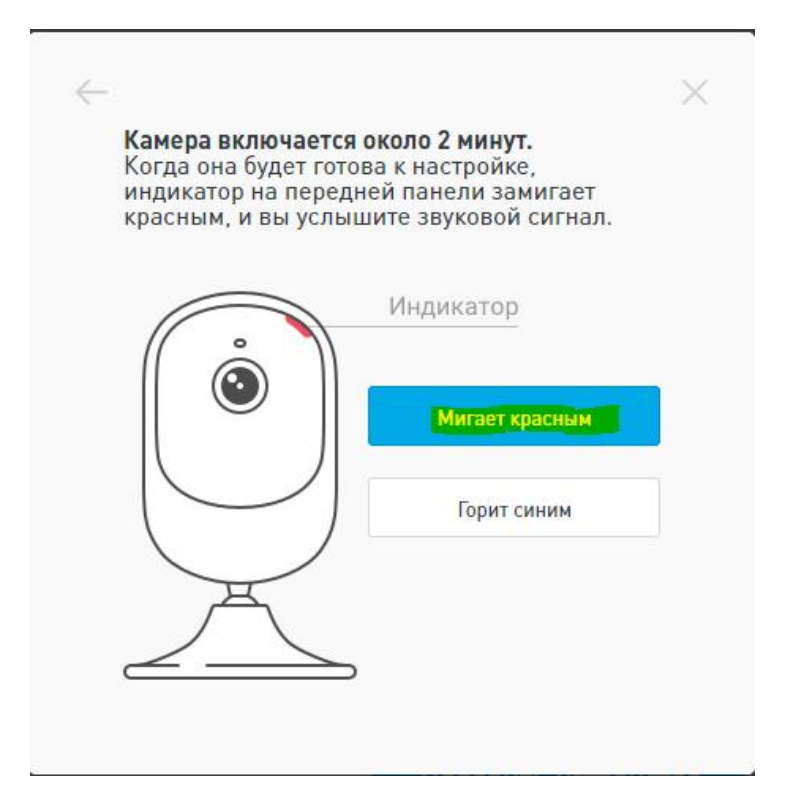

В следующем окне нужно ввести название сети Wi-Fi, к которой будет подключена камера и пароль от этой сети. Будьте внимательны при вводе данных. Настройки чувствительны к регистру.

| 14  |                                           |
|-----|-------------------------------------------|
| УКа | ажите уул-на-сеть, к которой нужно        |
|     | аключить камеру. Параметры vvi-Fi-сети не |
| Fe  | ледаются в наш сервис.                    |
| этс | поле пустым. Камера работает только в     |
| Wi  | -Fi-сетях с частотой 2,4 ГГц.             |
|     | Сеть Wi-Fi<br>******                      |
|     | Пароль                                    |
|     |                                           |
| -   | Продолжить                                |

Видим сообщение, проверяем, что вы правильно ввели название сети и нажимаем кнопку «Я готов показать QR-код».

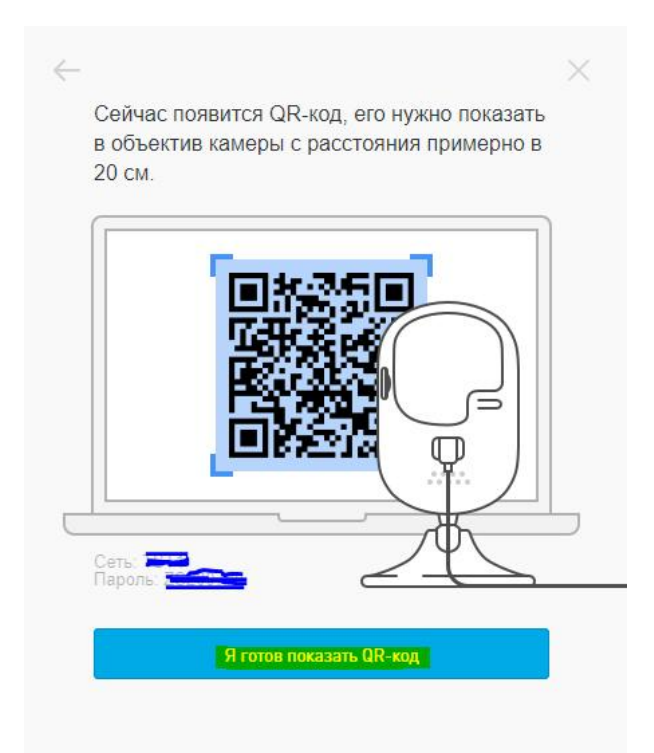

На экране выведется QR-код. Возьмите в руки Wi-Fi камеру и направьте объективом к этому коду. Держите камеру на расстоянии 20 сантиметров от экрана.

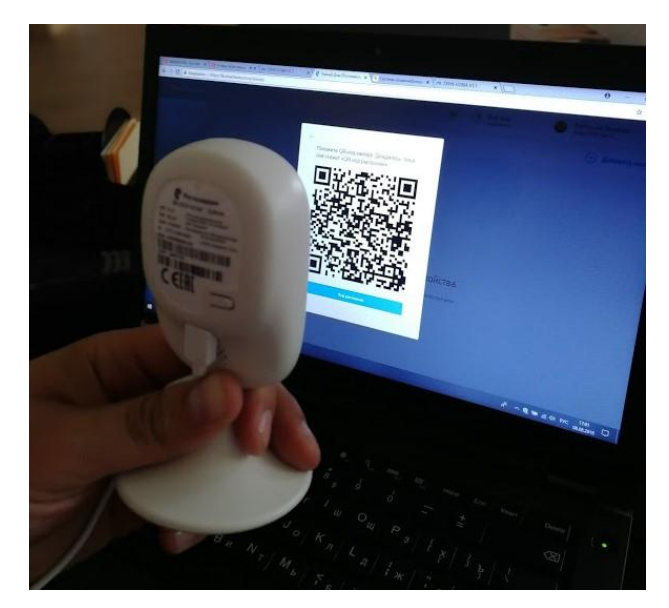

Дождитесь голосового сообщения с камеру "QR-код распознан». После этого надо дождаться, пока камера скажет «Подключились к Wi-Fi" а индикатор загорится синим. Замечу, что камера может и не выдать голосовое сообщение, но индикатор загорится синим, что свидетельствует о подключении. Подключение происходит в течении 15-45 секунд. Если камера по истечении этого времени выдала голосовое сообщение «Не удается подключиться к Wi-Fi», а индикатор продолжает мигать красным, сбросьте настройки камеры и повторите подключение заново. Проверьте правильность ввода данных. Учтите верхний\нижний регистр в названии сети и её пароля.

Если подключение прошло успешно (камера выдала голосовое сообщение "Подключились к Wi-Fi" и индикатор загорелся синим, нажимаем кнопку «QR-код распознан».

Покажите QR-код камере. Дождитесь, пока она скажет «QR-код распознан».

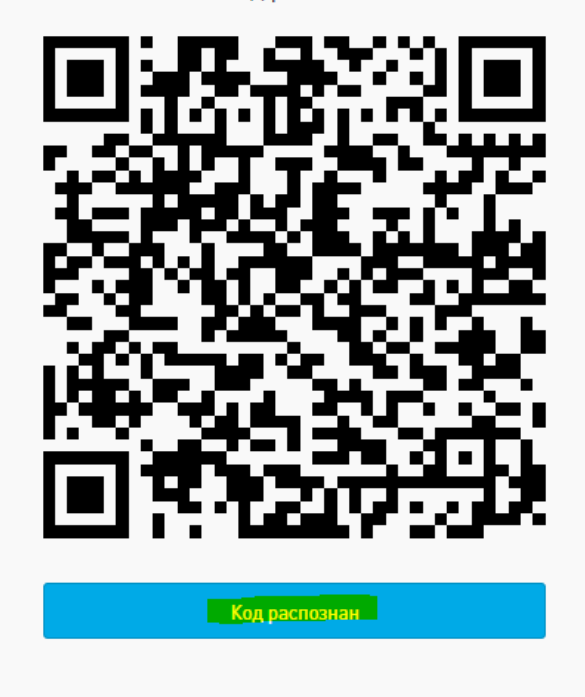

После этого выходит окно с попыткой подключения.

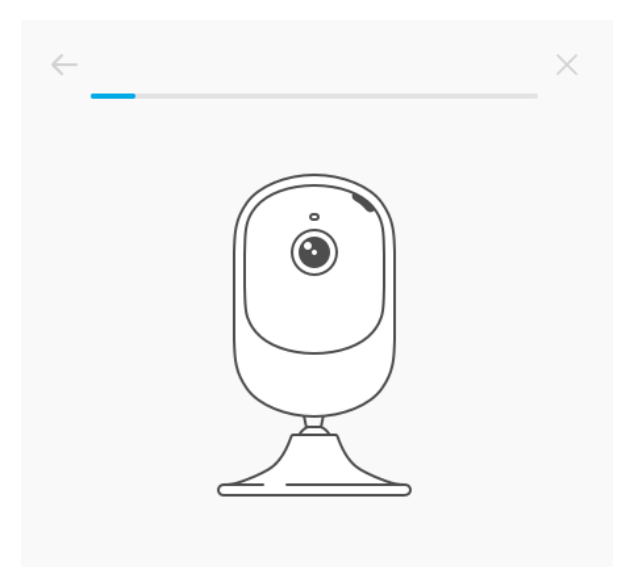

Его итог может быть двойственен:

Либо мы получим окно с уведомлением, что камера успешно подключена и можно сразу перейти к просмотру:

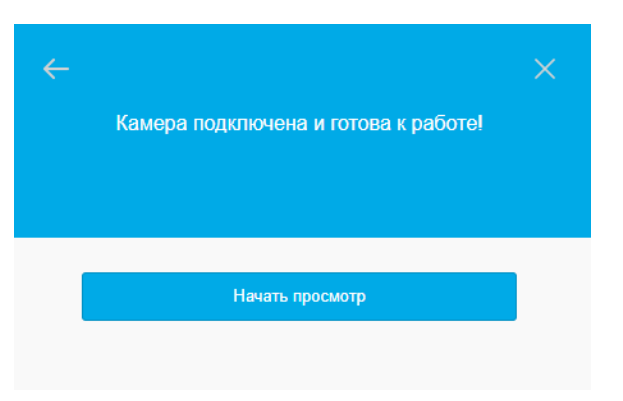

Либо может выпасть сообщение: «Не удалось подключиться». В данном случае убеждаемся, что на камере горит синий индикатор, то есть камера подклюена к Wi-Fi и пробуем подключить камеру по серийному номеру. В открывшемся окне нажимаем кнопку «Имя и пароль правильные».

|                                  | Не удалось подключиться                                                                                                    |  |
|----------------------------------|----------------------------------------------------------------------------------------------------|--|
| Имя<br>Наз<br>Пар<br>Кам<br>част | а и пароль сети Wi-Fi правильные?<br>вание сети: <b>TST1</b><br>юль: <b>ZS200700</b><br>lepa работает только в Wi-Fi-сетях с<br>тотой 2,4 ГГц. |  |
|                                  | Имя и пароль правильные                                                                                                    |  |
|                                  | С ошибкой                                                                                                    |  |
|                                  | Повторить подключение                                                                                                    |  |
|                                  |                                                                                                    |  |

Получаем окно с вопросом. Нажимаем кнопку «Камера подключилась к Wi-Fi».

|       | Не удалось подключиться        |  |
|-------|--------------------------------|--|
| Что с | жазала камера при подключении? |  |
|       | Подключилась к Wi-Fi           |  |
|       | Не смогла подключиться к Wi-Fi |  |
|       |                                |  |

Теперь система предлагает нам подключиться по серийному номеру камеры. Вводим номер, который берем с обратной стороны нашей камеры. Вводим цифры после букв «D-SN:»

| $\leftarrow$ |                                                                                                    | $\times$ |
|--------------|----------------------------------------------------------------------------------------------------|----------|
|              | Серийный номер<br>*****                                                                             |          |
|              |                                                                                                    |          |
|              | Продолжить                                                                                          |          |
|              | Серийный номер состоит только из цифр без<br>пробелов. Он наклеен на камеру и на коробку<br>от неё. |          |
|              |                                                                                                    |          |

Нажимаем кнопку «Продолжить».

Снова пытаемся подключиться к системе:

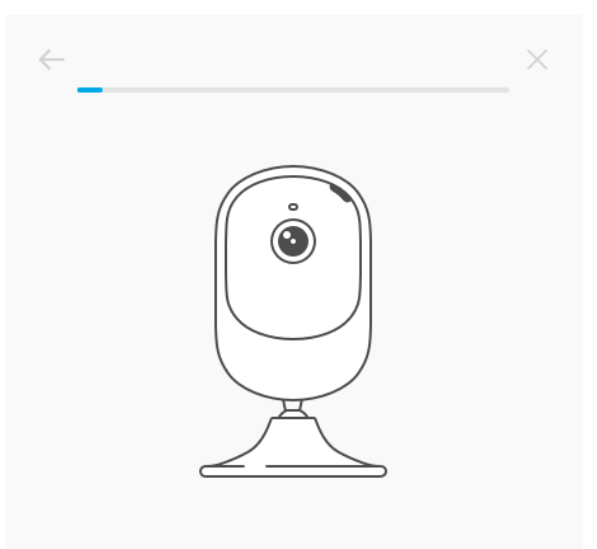

Получаем желаемый результат:

| <del>\</del> | Камера подключена и готова к работе! | × |
|--------------|--------------------------------------|---|
|              | Начать просмотр                      |   |

Нажимаем кнопку «Начать просмотр».

Если данное окно так и не появилось, советую перезагрузить страницу и подключить камеру по серийному номеру. Если индикатор камеры периодически мигает красным, проверьте ваше устройство, раздающее wi-fi, сбросьте камеру и настройте ее снова.

Также камеру можно подключить через мобильное приложение.

Скачиваем приложение, регистрируемся или авторизируемся по электронной почте.

| Beeline                          | N O 🗟 📶 89% 💷 ) 11:30               | Beeline [ N ඊ දි යෝ 89% 💷) 11:31 |
|----------------------------------|-------------------------------------|----------------------------------|
| Регис                            | страция 1/3 🛛 🗙                     |                                  |
| Укажите дейсте<br>почту, телефон | зующую электронную<br>и ваш регион. | Ростелеком                       |
| Электронная почт                 |                                     |                                  |
| Телефон                          |                                     | 2 Электронная почта              |
| Москва                           |                                     | Пароль Напомнить                 |
|                                  |                                     | 🧭 Разрешить вход по Touch ID     |
|                                  | · -                                 | 🤜 Задать код доступа             |
|                                  |                                     |                                  |
|                                  | Дальше                              | Зарегистрироваться               |

Сразу попадаем в окно «Мои устройства». Видим вопрос: «Что подключить?». Жмем на кнопку «Видеокамеру».

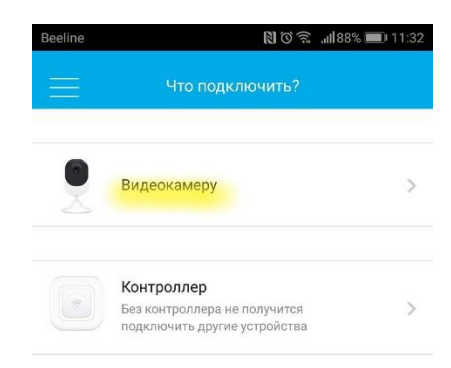

Видим сообщение, что необходимо распаковать камеру и включить ее в розетку. Жмем кнопку «Дальше».

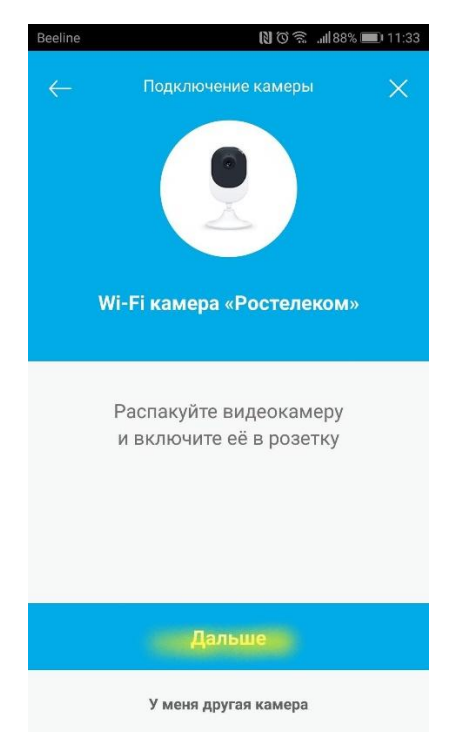

Далее видим окно с сообщением о том, как включается камера. Жмем кнопку «мигает красным», если вы настраиваете камеру с нуля, или нажимаем кнопку «горит синим», если вы уже настраивали камеру. В этом случае приложение предложит вам подключить камеру по серийному номеру или сбросить настройки. В этом случае просто нажимаем кнопку «Подключить по серийному номеру, вводим серийный номер и нажимаем «Продолжить».

| Beeline                              | 888ااار. 🗟 🕅                                                                                                    | <b>11:35</b> | Beeline                     | 888 III. R O R                                              | <b>11:35</b> |
|--------------------------------------|----------------------------------------------------------------------------------------------------|--------------|-----------------------------|-------------------------------------------------------------|--------------|
| $\leftarrow$                         | Подключение камеры                                                                                               | $\times$     | $\leftarrow$                | Подключение камеры                                          | ×            |
| Камер<br>Подклк<br>или сбр<br>подклю | ра уже подключена к Wi-Fi<br>рчите камеру по серийному номеру<br>осьте настройки камеры, чтобы<br>читься заново. |              | Серийн<br>Серийн<br>коробке | ый номер написан на камере и на<br>и состоит только из цифр |              |
|                                      | одключить по серийному номер                                                                                     | y            |                             |                                                             |              |
|                                      | Сбросить настройки                                                                                               |              |                             | Продолжить                                                  |              |

Если камера не подключена к сети Wi-Fi. Соответственно нажимаем «мигает красным». Получаем форму заполнения имени сети и ее пароля. Проверяем правильность ввода, нажимаем кнопку «Продолжить».

| Beeline                                                                                                    | ■ %88 llı, 🤶 Ŏ 🕅   | 11:36    |  |  |
|----------------------------------------------------------------------------------------------------|--------------------|----------|--|--|
| ۲<br>۲                                                                                                    | Тодключение камеры | $\times$ |  |  |
| Укажите Wi-Fi-сеть, к которой будет<br>подключена камера<br>Если сеть не защищена паролем, оставьте поле<br>пустым. Камера работает только на частоте Wi-Fi<br>2,4 ГГц. |                    |          |  |  |
| Сеть Wi-Fi                                                                                                    |                    |          |  |  |
| Пароль                                                                                                    |                    |          |  |  |
|                                                                                                    |                    |          |  |  |
|                                                                                                    |                    |          |  |  |
|                                                                                                    |                    |          |  |  |
|                                                                                                    |                    |          |  |  |
|                                                                                                    |                    |          |  |  |
| Продолжить                                                                                                    |                    |          |  |  |

Видим окно с сообщением о том, что сейчас появится QR-код. Нажимаем кнопку «я готов показать QR-код». Получаем на экране QR-код, показываем его в объектив камеры на расстоянии 20 сантиметров и ждем голосового сообщения «QR-код распознан».

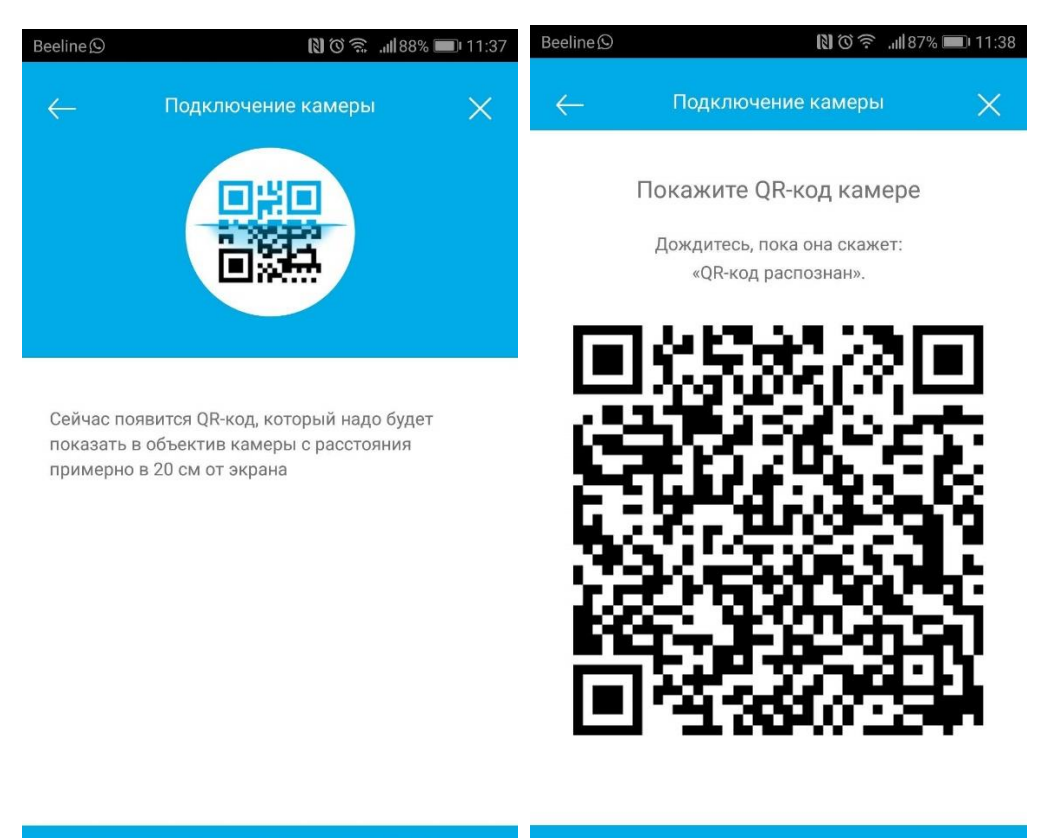

Готов показать QR-код

Камера распознала код

Ждём, пока камера скажет нам «Подключились к сети Wi-Fi». А индикатор сменится на синий. Это может занять до минуты. После этого жмем кнопку «Камера распознала код». Система начинает искать камеру. И в этом случае мы можем получить сообщении об успешном подключении камеры, либо подключить камеру по серийному номеру.

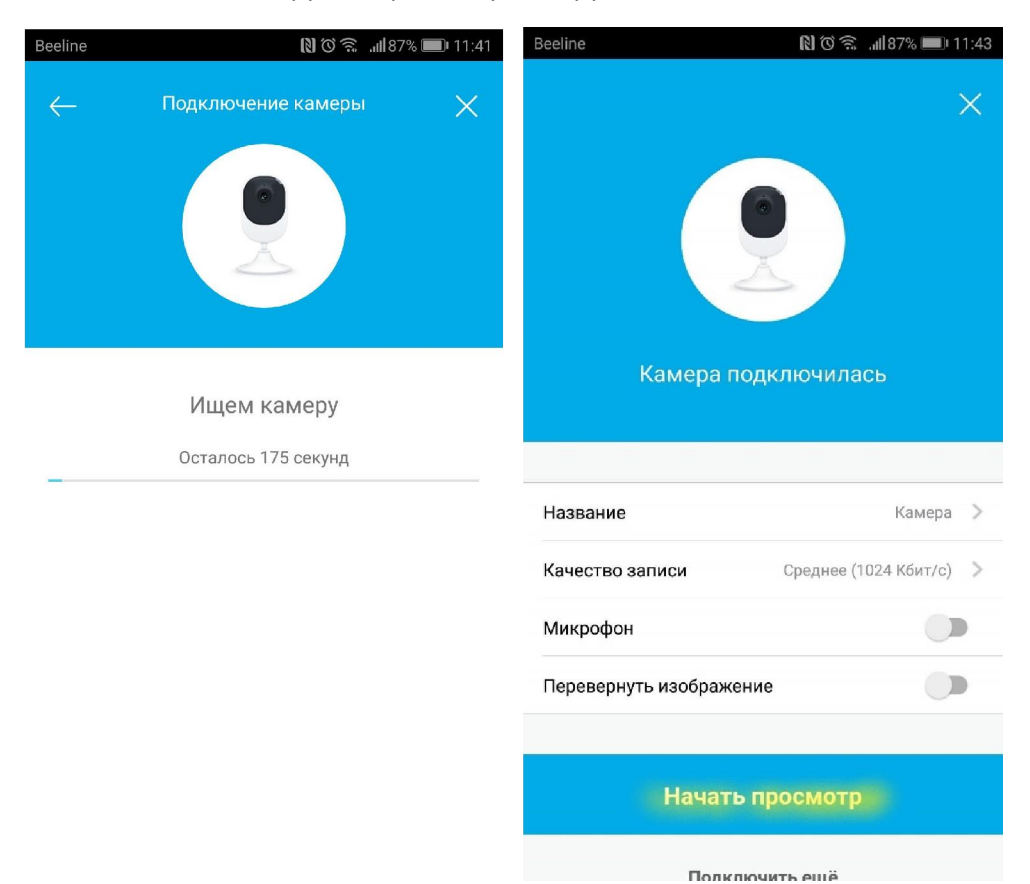

Отвязать камеру от аккаунта можно открыв камеру и перейдя в настройки, что из web-версии, что из мобильного приложения.

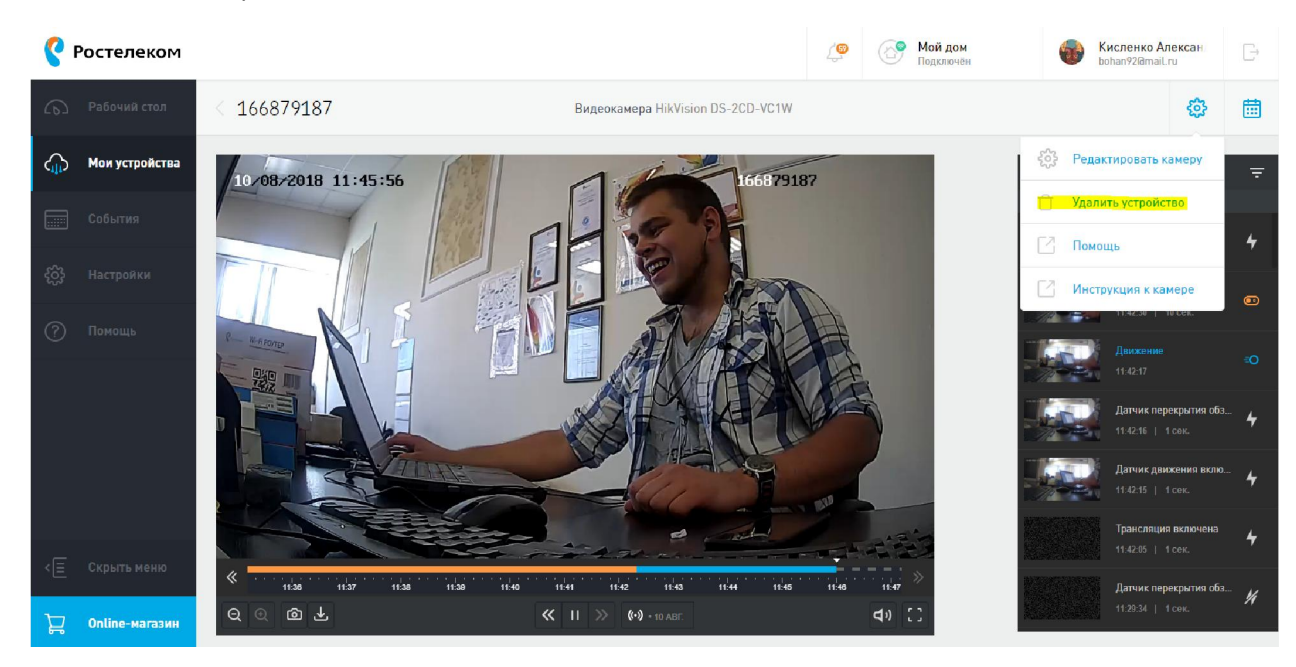

| Beeline          | 6          | ັງ 🗟 "ຟສ6% 🔲 11:4   | 4 |
|------------------|------------|---------------------|---|
| $\leftarrow$     | Камера     |                     |   |
| KAMEPA           | ЗАПИСИ     | НАСТРОЙКИ           |   |
| производитель    |            | ничного             |   |
| Серийный номер   |            | 166879187           |   |
| Комната          |            | не выбрано >        |   |
| ПАРАМЕТРЫ        |            |                     |   |
| Качество записи  | Среди      | нее (1024 Кбит/с) 💙 |   |
| Микрофон         |            |                     |   |
| Перевернутое изс | бражение   |                     |   |
| Датчик движения  | i i        |                     |   |
|                  |            |                     |   |
| Удалить устройст | во         |                     |   |
|                  |            |                     |   |
| <b></b>          |            |                     |   |
|                  | бытия Сцен |                     |   |

После того, как камера была удалена, обязательно выполните сброс камеры и запакуйте ее обратно в коробку с кабелем питания и документацией.

Спасибо за внимание!